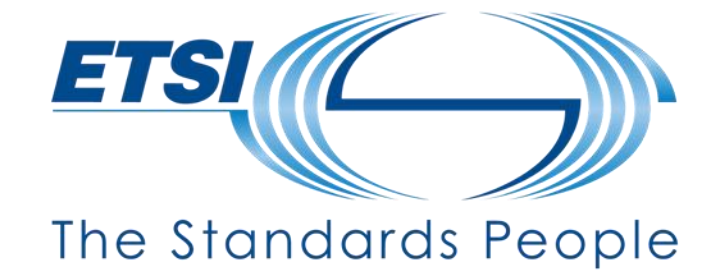

#### Guidance on how to submit comments and cast votes

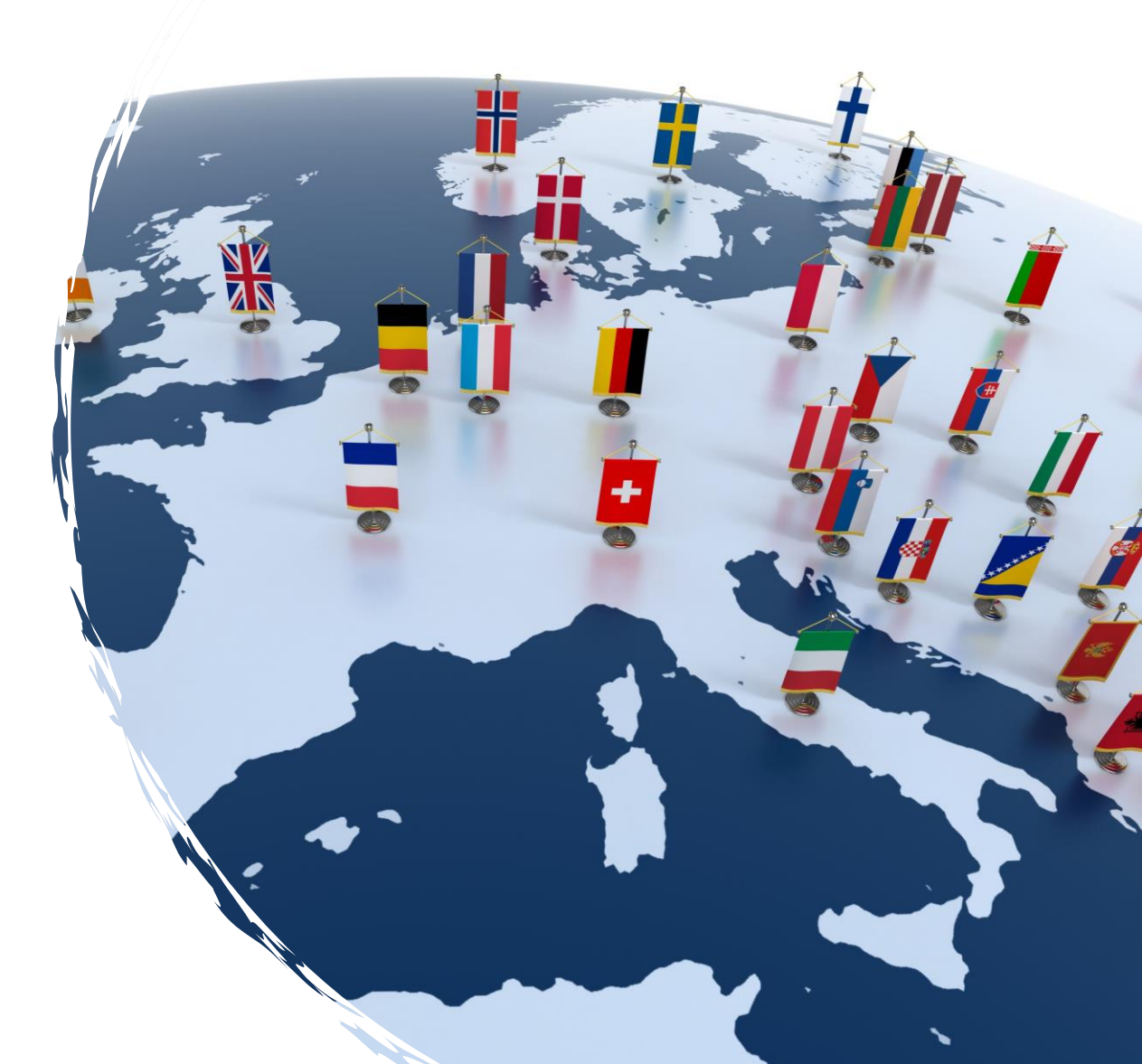

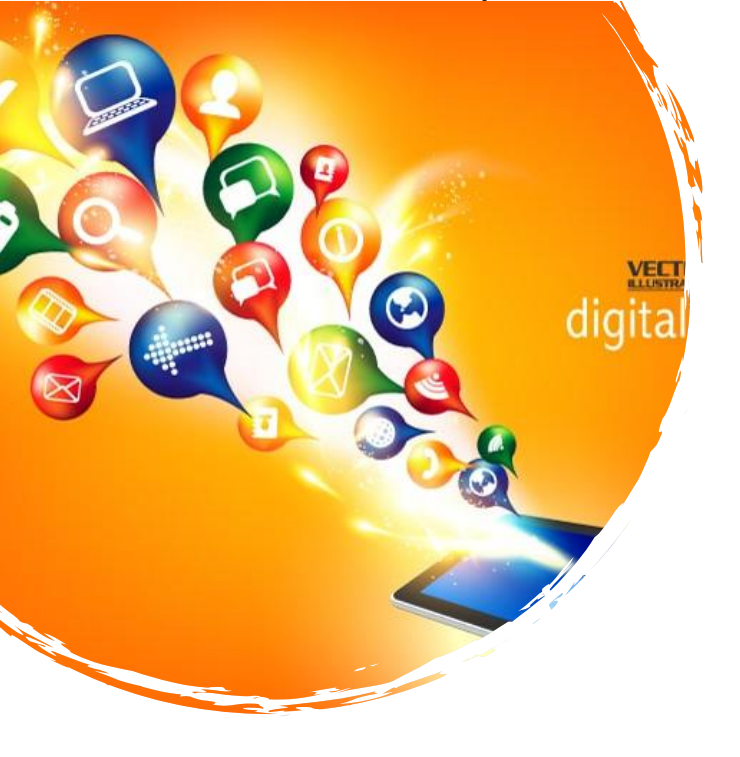

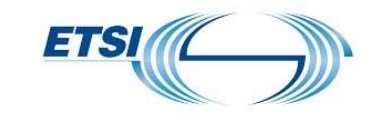

#### **Guidance Overview**

#### TB decision tool

- How to access the adoptions in progress
- Where to access the Draft
- How to submit comments and cast votes
- See the results

#### Access Notifications with NSO's Toolkit

#### Contact

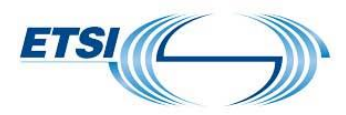

#### **TB decision tool**

**ETSI** 

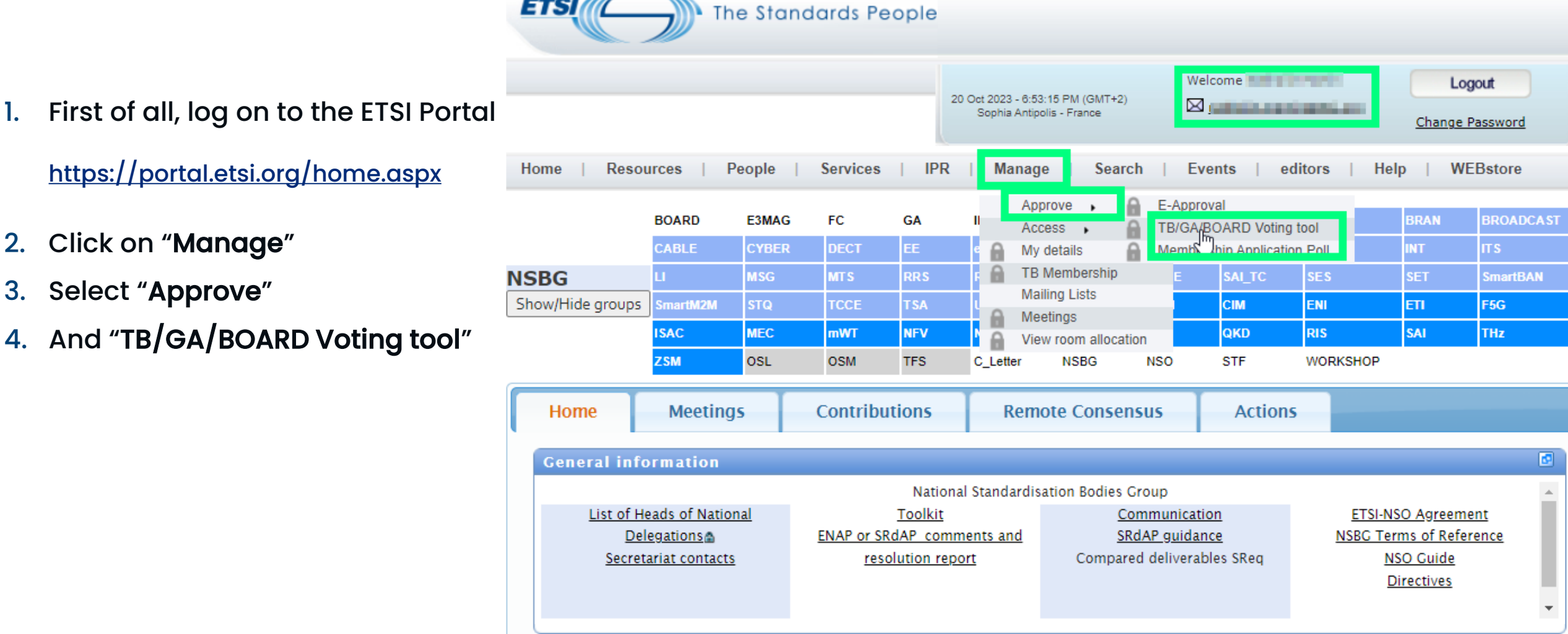

1.

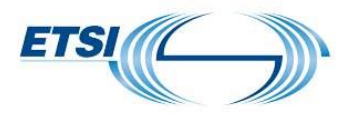

Н

<u>О</u> М

E

#### **TB decision tool**

Click on "IN PROGRESS".

HOMELIN PROGRESS RESULTS

To be able to vote, you must be correctly registered to the appropriate <u>Technical Body Membership Lists</u> and represent an organization with <u>voting rights</u>

For a vote during a meeting you must be registered and present in the meeting.

M E N U

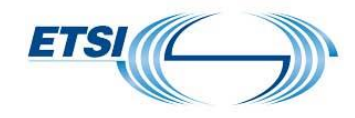

#### **TB decision tool**

Click on "Vote". If there are several adoptions (WISR, EN, etc.), select the one you need to submit comments or cast votes on.

| HOME | IN PROGRESS | RESULTS | CREATE | MODIFY | DELETE | CLOSE |

To be able to vote, you must be correctly registered to the appropriate <u>Technical Body Membership Lists</u> and represent an organization with <u>voting rights</u>

For a vote during a meeting you must be registered and present in the meeting.

| SELECTION        |      |              |                                                   |                  |                  |         |                     |
|------------------|------|--------------|---------------------------------------------------|------------------|------------------|---------|---------------------|
| Technical Bodies |      | es           | Identification                                    | Start on         | End on           |         |                     |
|                  |      | ~            | <b>~</b>                                          | ×                |                  | ~       | Find                |
| Mada             | TO   | Deferre      | T241-                                             | Charles Darks    | C-JD-4           | Madaaaa |                     |
| voted            | IB   | Reference    | Inte                                              | Start Date       | End Date         | voters  | actions             |
| (N)              | NSBG | 2023-10-25/3 | WISR Adoption<br>REN/DECT-00411(EN<br>301 406-1)  | 2023-10-25 00:00 | 2023-11-05 00.90 | 1       | Vote Preview        |
| (N)              | NSBG | 2023-10-25/1 | WISR Stopping<br>REN/ERM-TG30-316<br>(EN 302 510) | 2023-10-25 00:00 | 2023-11-04 00:00 | 0       | <u>Vote</u> Preview |
| (N)              | NSBG | 2023-10-25/2 | WISR Stopping REN<br>ERM-TG30-322 (EN 302<br>536) | 2023-10-25 00:00 | 2023-11-04 00:00 | 0       | Vote Preview        |
| (Y)              | NSBG | 2023-10-24/1 | WISR Adoption<br>DEN/MSG-TFES-1505                | 2023-10-24 00:00 | 2023-11-03 00:00 | 4       | Vote Preview        |
| (Y)              | NSBG | 2023-10-19/1 | Adoption of the EN 302<br>208 V 3.4.1             | 2023-10-19 08:00 | 2023-12-18 17:30 | 3       | Vote Preview        |
|                  |      |              | Legend : Vote                                     | Conse            | nsus             |         |                     |

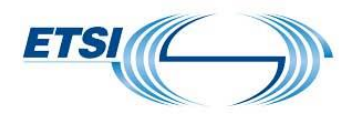

#### **TB decision tool**

The draft is available by clicking on the link provided in the section "Document location".

It is possible to type your comment or upload a file containing the comments.

| Subject Title    | Adoption of the EN 302 208 V 3.4.1                                                                                                    |  |  |  |  |
|------------------|----------------------------------------------------------------------------------------------------|--|--|--|--|
| Subject Details  | Radio Frequency Identification Equipment operating in the band 865 MHz to 868 MHz with power levels up to 2 W and in the band 915 MHz to 921 MHz with power levels up to 4 W; Harmonised Standard for access to radio spectrum.                                                  |  |  |  |  |
| Category         | Approval Vote                                                                                                    |  |  |  |  |
| Document Locatio | https://www.etsi.org/deliver/etsi_en/302200_302299/302208/03.04.01_30/en_302208v030401va.pdt                                                                                                    |  |  |  |  |
| Answer Proposed  | ○ Yes                                                                                                    |  |  |  |  |
|                  | ○ No ▶You <u>must</u> submit the reasons why you vote No.                                                                                                    |  |  |  |  |
|                  | O Abstain                                                                                                    |  |  |  |  |
| Comments         | Fill in this text box:                                                                                                    |  |  |  |  |
|                  |                                                                                                    |  |  |  |  |
|                  |                                                                                                    |  |  |  |  |
|                  |                                                                                                    |  |  |  |  |
|                  |                                                                                                    |  |  |  |  |
|                  | OR Upload a file of your choice<br>To do this use the 'Browse' button to specify which file:                                                                                                    |  |  |  |  |
|                  | OR Upload a file of your choice<br>To do this use the 'Browse' button to specify which file:                                                                                                    |  |  |  |  |
|                  | OR Upload a file of your choice<br>To do this use the 'Browse' button to specify which file:<br>Choose File No file chosen                                                                                                    |  |  |  |  |
|                  | OR Upload a file of your choice<br>To do this use the 'Browse' button to specify which file:<br>Choose File No file chosen<br>Note: if a button labeled "Browse" does not appear, then your browser does<br>not support File Upload. If this is the case, you may send your file |  |  |  |  |

# ETSI

#### **TB decision tool**

0

S

E

Clicking on "Preview" will display the following information.

| SELECTION        |              |                                                 |                  |                  |        |             |
|------------------|--------------|-------------------------------------------------|------------------|------------------|--------|-------------|
| Technical Bodies |              | Identification                                  | Start on End on  |                  |        |             |
|                  | ~            | ~                                               | ~                |                  | ~      | Find        |
| Voted TB         | Reference    | Title                                           | Start Date       | End Date         | Voters | Actions     |
| (N) NSBG         | 2023-10-25/3 | WISR Adoption<br>REN/DECT-00411(EN<br>301406-1) | 2023-10-25 00:00 | 2023-11-05 00:00 | 1      | Vot Preview |
|                  |              | 501 400-1)                                      |                  |                  |        |             |

| penn                              | Reference        | 2023-10-19/1                                                                                                    |
|-----------------------------------|------------------|----------------------------------------------------------------------------------------------------|
| tart Date :                       | Technical Body : | NSBG                                                                                                    |
| hu 19 Oct 2023 08:00              | Title :          | Adoption of the EN 302 208 V 3.4.1                                                                                                    |
| nd Date :<br>on 18 Dec 2023 17:30 | Details :        | Radio Frequency Identification Equipment<br>operating in the band 865 MHz to 868 MHz with<br>power levels up to 2 W and in the band 915 MHz to<br>921 MHz with power levels up to 4 W; Harmonised<br>Standard for access to radio spectrum. |
|                                   | Category :       | Approval Vote                                                                                                    |

| Details                |                 |            |               |          |  |
|------------------------|-----------------|------------|---------------|----------|--|
| Date                   | Organization    | Country    | Comments File | Comments |  |
| 2023-10-24<br>08:43:08 | Vot. Weight: 10 | breaks.    | (none)        | (none)   |  |
| 2023-10-23<br>09:55:39 | Vot. Weight: 4  | Bio weight | (none)        | (none)   |  |
| 2023-10-20<br>06:58:20 | Vot. Weight: 4  | Loren      | (none)        | (none)   |  |
|                        |                 |            |               |          |  |

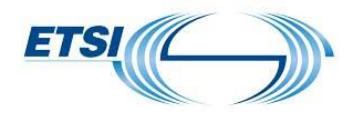

# **Notification - details**

#### NSOs' toolkit

If you have any questions or would like further information, please feel free to contact us (webvotecontact@etsi.org), we will always be pleased to assist.

The ETSI Deliverables Q ≣ notifications are available via the NSOs' toolkit. **Deliverables notifications** List of deliverables (over the last 6 months) https://portal.etsi.org/TB-New Work items SReq (WISR) Work item adoption (SRdAP) DELIVERABLES SiteMap/NSO/NSOs-toolkit New Work Items (WI) Work item change (SRdAP) NOTIFICATION ENs/ESs/EGs drafting in Suscribe/Unsubscribe Work item stopping (SRdAP) progress Enquiry + Vote (SRdAP) Archive ENs under EN Approval Approval Vote (SRdAP) Process NSO\_INFO Withdrawal Vote (SRdAP) Approval Procedure (ENAP) ESs/EGs under Membership Approval Process Archive Vote (ENAP) Deliverables (SReq) drafting Withdrawal Vote (ENAP) in progress NSO-CONTACTS Member Vote (MAP) Published last week Archive Member Withdrawal (MAP) Future or achieved NSB-CONTACTS Publication (all deliverable Withdrawal Archive types) 2 List of withdrawn TSs

More pre-defined searches

 $\square$ Mailing lists Subscribe/Unsubscribe

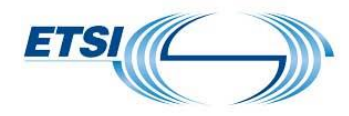

## **Notification - details**

|                                                                                           | Deliverables<br>(available last six months)<br>ENAP (EN)<br>Approval | ENs & Europe                                                                               | ean Standardisation deliverables linked to a<br>Standardisation Request<br>sent on Approval Vote since 2023-04                                                                                                    |
|-------------------------------------------------------------------------------------------|----------------------------------------------------------------------|--------------------------------------------------------------------------------------------|----------------------------------------------------------------------------------------------------|
| It is not necessary<br>to log on to access<br>information via<br>the ETSI<br>Deliverables | Vote<br>Withdrawal<br>MAP (ES/EG)<br>Approval<br>Withdrawal<br>SRdAP | RSS ?<br>Procedure No<br>20231218                                                          | End date<br>(CCYY-MM-DD)<br>2023-12-18                                                                                                    |
| application.                                                                              | (EN/ES/EG/TR/TS/SR)<br>WISR Adoption                                 |                                                                                            | E I SI deliverables                                                                                                    |
| Clicking on the                                                                           | WISR Change<br>WISR Stopping                                         | VA 20231218 from 2023-10-19 to 2023-<br>12-18                                              | <u>va20231218_01.zip</u> (1193 kb)                                                                                                    |
| " <u>link</u> ", will display the notification.                                           | Enquiry + Vote<br>Approval Vote<br>Withdrawal                        | Document number / Work item /<br>Technical Body (WG)                                       | Title                                                                                                    |
| https://webapp.etsi.                                                                      | Published (all types)                                                | ETSI EN 302 208 V3.4.1 (2023-10) -<br>(1289 kb) - 71 pages<br>REN/ERM-TG34-270<br>ERM TG34 | Radio Frequency Identification Equipment operating in the band 865 MHz to 868 MHz with power levels up to 2 W and in the band 915 MHz to 921 MHz with power levels up to 4 W; Harmonised Standard for access to radio spectrum |
| org/deliverables/                                                                         |                                                                      | 1 deliverable in total<br>Query executed on Wed, 18 Oct 2023 15:00                         | :00 GMT                                                                                                    |
|                                                                                           |                                                                      | Use ETSI TB decision tool to cast your vote                                                | and submit comments                                                                                                    |

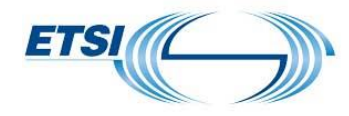

## Notification - details

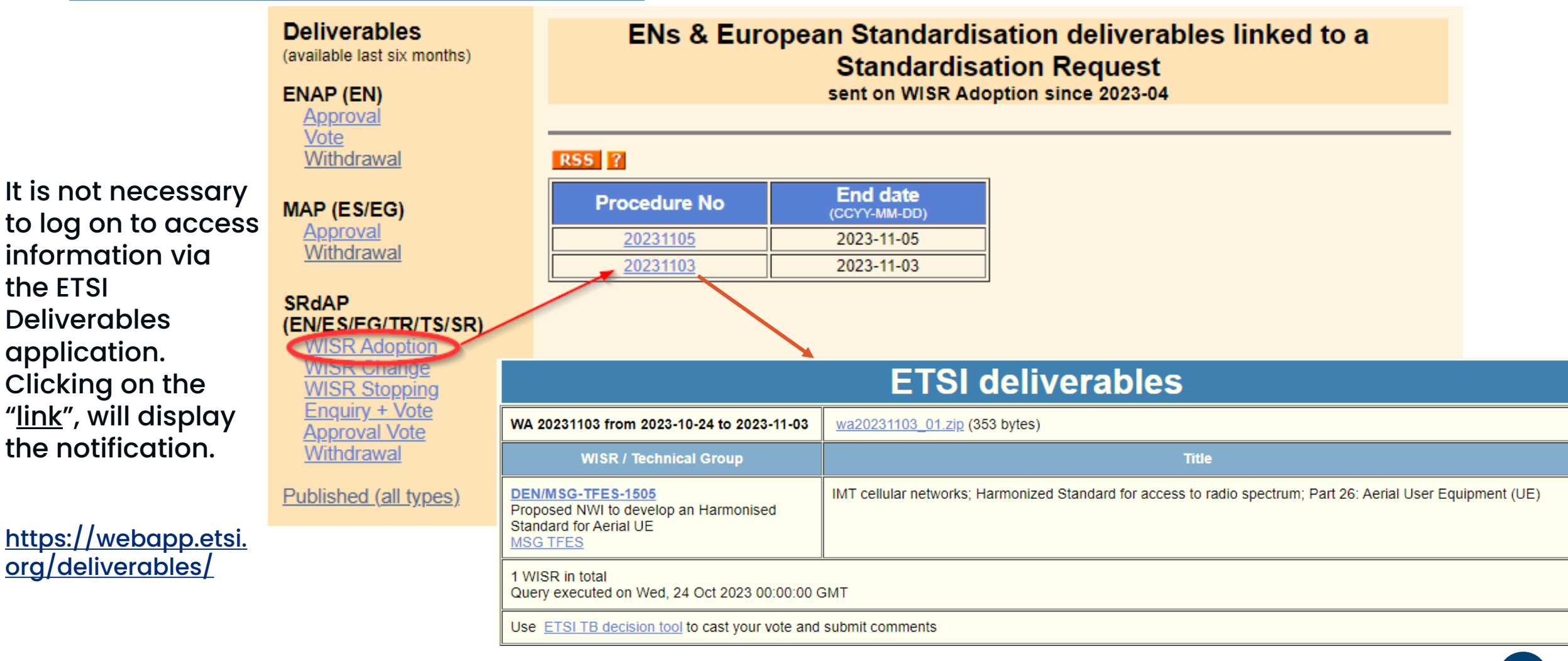

# Information

European standardisation deliverables and European Standards sent on approval phases are also displayed on the Portal home page.

#### FC GA IPR 3GPP BOARD ESMAG OCG oneM2M CABLE eHEALTH Show/Hide groups USER ARF CDM CIM ENI ETI F5G mWT NEV NIN OEU RIS THz MEC PDL QKD SAI TES OSL OSM NSBG NSO STF WORKSHOP C\_Letter **Meeting Calendar** ETSI News 0 2 Export list ETSI's Security Conference Navigates Next Generation Technologies New meeting ETSI's Securing AI group becomes a Technical Committee to help ETSI to answer the EU AI Act ETSI mission-critical Plugtests event tests direct-mode communication Top 5 upcoming meetings for which I am registered (Show all) ~ ETSI's Zero-touch network Service Management group renewed for two years New White Paper Explores ETSI TeraFlowSDN Alignment with TIP OOPT MUST Requirements ETSI faced a cyberattack $\odot$ •••• NSO-meeting#07-2023 m 2023-10-30 / 10-30 ETSI releases standard for IT solution providers to comply with EU regulation on electronic signatures in email messages •••• $\odot$ BOARDPROCESS#120 New 11-06 Linux Foundation and ETSI Further Collaborate to Drive Harmonization Across Open Source and Open Standards ETSI releases World-First Report to Mitigate AI-Generated Deepfakes ETSI interop event for future rail communication reports a success rate of 86% •••• $\bigcirc$ NSO-meeting#08-2023 m 2023-11-13 / 11-13 ETSI Reaches F5G Release 2 Milestone, Boosting Fixed Networks ETSI Open Source MANO announces Release FOURTEEN providing a new scalable architecture for service •••• m 2023-11-27 / 11-27 assurance ETSI launches First Software Development Group ETSI and TCCA Statement to TETRA Security Algorithms Research Findings Publication on 24 July 2023 🚫 📲 🕻 WORKSHOP-ETSI Staff Meeti. •••• m 2023-12-05 / 12-05 **1** 20 ET \$I IPR database Select one of the following links to access to ETSI IPR Database · Get an overview on declared standards and IPR: Dynamic Reporting · Find specific IPR declarations: Search IPR Declarations Groups · Submit new IPR declarations: Create Information Statement and sing Declaration' (ISLD) 🚔 Submit new IPR declarations: Create 'General Declaration' (GD) Access the ETSI Special Report (SR) 000 314: ETSI SR 000 314 More Options 🗸 🍼 Dogot filtoro All ... 68? ETSI Membership Informa Publications Please choose the type of information you wish to view about ETS Select date Names, Countries [& Category for ETSI Members 16-22 Oct 2023 V OK NSO Details (Organizations, Addresses, Phones/Faxes, Emails & Official Contacts) Names, Status, [Voting weights for ETSI Members] & Official Contacts 66 document(s) published (Restricted to Members, Associate Members, Counsellors, Observers & TB Officials) - 1 document(s) sent on AP 3GPP Membership Informatio **C** C ? Publications Select date OK 16-22 Oct 2023 ~ - 66 document(s) published - 1 document(s) sent on AP - 1 document(s) sent on Approval Vote Subscribe

©ETSI 2023 - All rights reserved

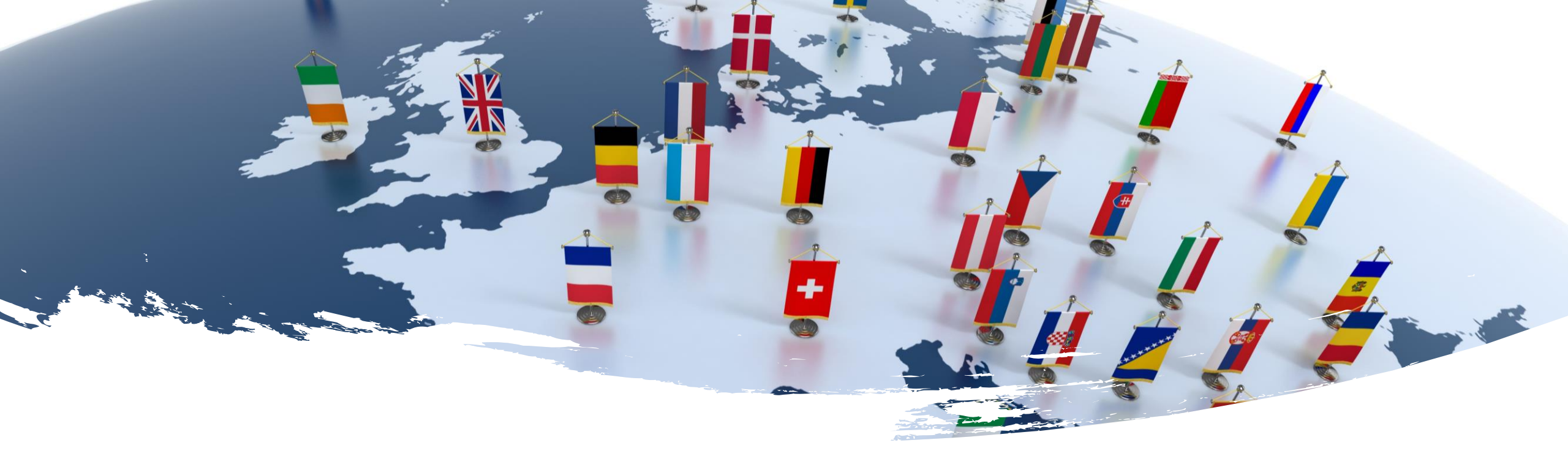

## Thank you for your valuable collaboration

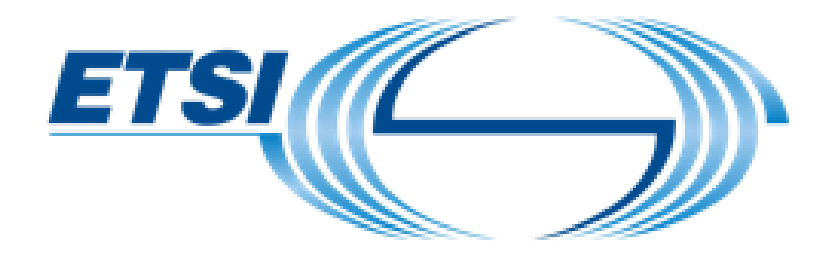

If you need further details, please contact us at <u>webvote-contact@etsi.org</u>

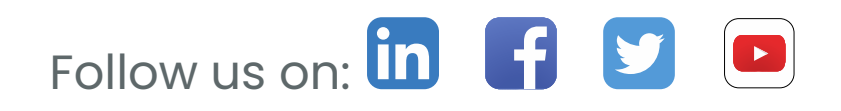